## Guide de démarrage rapide

# P-600/P-600P0E H.264 High Profile 2 Megapixel Day/Night Network Camera

# Pixord

# Connexion du matériel

#### ★ P-600/P-600PoE – Aperçu du matériel

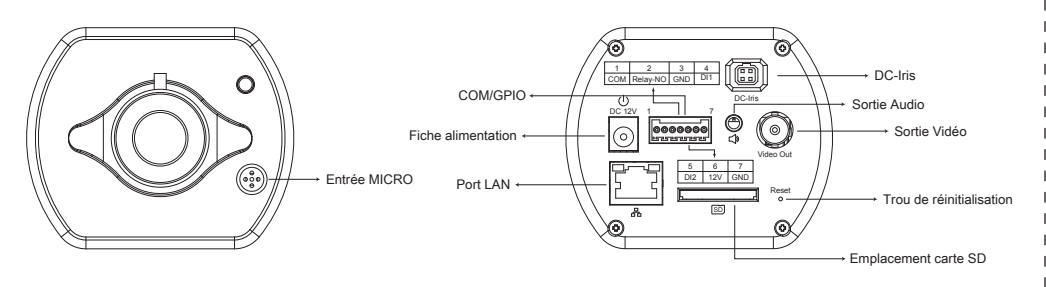

#### ★ P-600/P-600PoE – Connexion physique

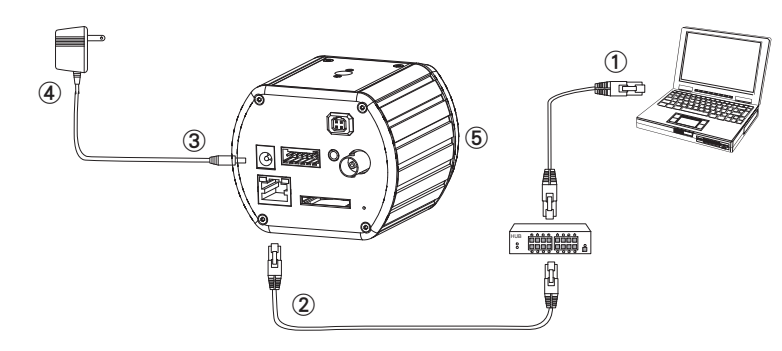

- ① Préparez un PC avec une liaison Ethernet au réseau
- ② Connectez le port LAN (RJ45) de la caméra à un commutateur/concentrateur réseau
- ③ Branchez la fiche d'alimentation
- ④ Assurez-vous que la tension de l'adaptateur correspond à celle du réseau (110 ou 220 V) et branchez l'adaptateur dans une prise secteur
- (5) Vérifiez l'état des DEL (Alimentation/Réseau)

# Installation du logiciel

Le logiciel suivant est nécessaire pour un affichage et une utilisation corrects de la caméra/du serveur vidéo depuis le site Web. Le logiciel sera installé depuis le CD de logiciels.

## Installateur IP

L'installateur IP est utilisé pour localiser et configurer les caméras réseau et les serveurs vidéo dans le réseau local.

# Configuration réseau

- ★ Utilisation de l'installateur IP pour attribuer l'adresse IP
- Une fois que l'installateur IP a été installé avec succès sur le PC, double-cliquez pour exécuter le logiciel.
- Cliquez dans la barre de menus sur [Tool] (Outil) > [Search Network Device] (Rechercher appareil réseau) pour rechercher l'appareil sur le réseau.
- Sélectionnez l'appareil dont l'adresse MAC correspond à la caméra qui doit être configurée.

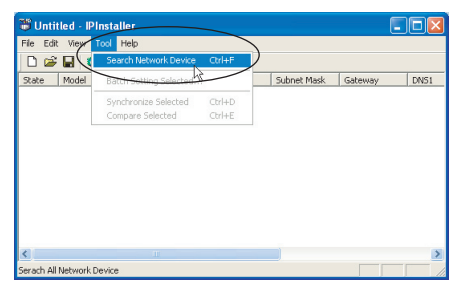

| 🐻 Untitled - IPInstaller |                    |                   |               |               |               |              |              |
|--------------------------|--------------------|-------------------|---------------|---------------|---------------|--------------|--------------|
| File Edit View Iool Help |                    |                   |               |               |               |              |              |
| D 🖙 🖶 🤹 🏗 🐇 ங 💼 💡        |                    |                   |               |               |               |              |              |
| State                    | Model              | Mac Address       | IP Address    | Subnet Mask   | Gateway       | DNS1         | DNS2         |
|                          | P410/P416          | 00-04-29-02-ed-1a | 192.168.2.210 | 255.255.255.0 | 192.168.2.254 | 192.168.0.13 | 168.95.1.1   |
|                          | P606W              | 00-04-29-00-b4-ff | 192.168.2.153 | 255.255.255.0 | 192.168.2.254 | 168.95.1.1   | 168.95.1.1   |
|                          | P600DN             | 00-04-29-00-8c-ff | 192.168.2.90  | 255.255.255.0 | 192.168.2.254 | 168.95.1.1   | 168.95.1.1   |
|                          | P400/P413/P423/P42 | 00-04-29-01-10-90 | 192.168.2.31  | 255.255.255.0 | 192.168.2.254 | 192.168.0.13 | 192.168.0.16 |
|                          | P606 W             | 80-04-29-00-b2-ff | 192.168.2.35  | 255.255.255.0 | 192.168.2.254 | 192.168.0.13 | 0.0.0.0      |
|                          | P600DN             | 00-04-29-00-90-ff | 192.168.1.145 | 255.255.255.0 | 192.168.1.254 | 192.168.0.13 | 168.95.1.1   |
| Adresse MAC              |                    |                   |               |               |               |              |              |

- Double-cliquez sur l'élément pour ouvrir la Property Page (page Propriétés) ou cliquez dans la barre de menus sur View (Visualiser) > Property (Propriété).
- Après avoir rempli les propriétés, cliquez sur le bouton [Set] pour finaliser les réglages de configuration puis cliquez sur le bouton [Close] pour sauvegarder dans le PC.

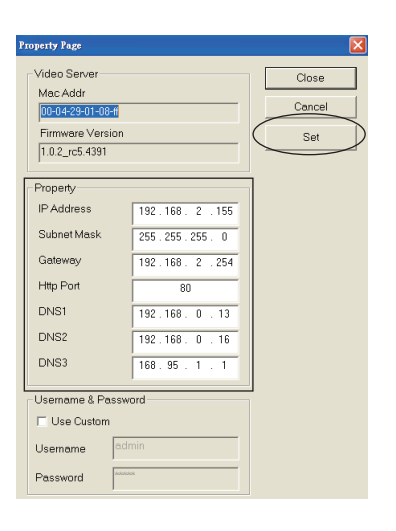

- ★ Ouvrir l'interface utilisateur basée sur le Web
- Pour accéder à l'interface utilisateur basée sur le Web, choisissez [View] (Visualiser) > [Open Web] (Ouvrir Web) dans la barre de menu.

| 🗃 Untitled - IPInstaller |                          |                   |                                                                    |                |               |              |              |  |  |
|--------------------------|--------------------------|-------------------|--------------------------------------------------------------------|----------------|---------------|--------------|--------------|--|--|
| File                     | File Edit View Iool Help |                   |                                                                    |                |               |              |              |  |  |
|                          | 다 🚅 🖬 🤹 환 🐒 🐰 ங 💼 💡      |                   |                                                                    |                |               |              |              |  |  |
| State                    | Model                    | Mac Address       | IP Address                                                         | Subnet Mesk    | Gateway       | DNS1         | DNS2         |  |  |
|                          | P410/P416                | 00-04-29-02-ed-1a | 192.168.2.210                                                      | 255.255.255.0  | 192.168.2.254 | 192.168.0.13 | 168.95.1.1   |  |  |
|                          | P606W                    | 00-04-29-00-b4-ff | 192.168.2.153                                                      | 255.255.255.0  | 192.168.2.254 | 168.95.1.1   | 168.95.1.1   |  |  |
|                          | P600DN                   | 00-04-29-00-8c-ff | 192.168.2.90                                                       | 255.255.255.0  | 192.168.2.254 | 168.95.1.1   | 168.95.1.1   |  |  |
|                          | P400/P413/P423/P42       | 00-04-29-01-10-90 | 192.168.2.31                                                       | 255.255.255.0  | 192.168.2.254 | 192.168.0.13 | 192.168.0.16 |  |  |
|                          | P606W                    | 00-04-29-00-b2-ff | 192.168.2.35                                                       | 255.255.255.0  | 192.168.2.254 | 192.168.0.13 | 0.0.0.0      |  |  |
|                          | P600DN                   | 00-04-29-00-90-ff | 100 160 1 145<br>Cut                                               | OFF OFF OFF OF | 192.168.1.254 | 192.168.0.13 | 168.95.1.1   |  |  |
|                          |                          |                   | Copy                                                               | CHIL           |               |              |              |  |  |
|                          |                          |                   | Deade                                                              | CELV           |               |              |              |  |  |
|                          |                          |                   | T 0010                                                             | Curry          |               |              |              |  |  |
|                          |                          |                   | Search Network Device Ctrl+F<br>Insert Server<br>Select All Ctrl+A |                |               |              |              |  |  |
|                          |                          |                   |                                                                    |                |               |              |              |  |  |
|                          |                          |                   |                                                                    |                |               |              |              |  |  |
|                          |                          |                   | Clear All                                                          | Ctrl+R         |               |              |              |  |  |
|                          |                          |                   | Batch Setting Selected                                             |                |               |              |              |  |  |
|                          |                          |                   | Synchronize Sele                                                   | cted Ctrl+D    |               |              |              |  |  |
|                          |                          |                   | Compare Selecter                                                   | Ctrl+E         |               |              |              |  |  |
|                          |                          | $\langle \rangle$ | Open Web                                                           | $\mathcal{I}$  |               |              |              |  |  |
|                          |                          |                   | Property                                                           | -              |               |              |              |  |  |

2. Lors de la première utilisation, une invite s'affichera pour proposer d'installer le contrôle ActiveX. Confirmez l'installation car elle est requise pour visualiser le flux vidéo et pour certaines opérations.

| ive View - Windows Internet Expl | loter                                 |                             |            |     |                             |                         |
|----------------------------------|---------------------------------------|-----------------------------|------------|-----|-----------------------------|-------------------------|
| 🕤 = 🙋 http://192.169.1.116/vie   | wiview html                           |                             |            |     | 🖌 🛃 🗶 Live Search           | ۹.                      |
| A Line View                      |                                       |                             |            |     | <u>@</u> •⊡ <del>@</del> •€ | - () II () - () II () - |
| 個網站發要安裝下列對加元件:來自                 | Piezed Corporation'的 'piezed'。如果您信任誤釋 | 站及附加元件,而且想要安装               | ・講校這種      |     |                             | >                       |
| XORD                             | IP: 192.168.1.116                     | H264                        | 1600X1200  | FPS | Kbps                        | 2009-08-04              |
|                                  |                                       |                             | -          |     |                             |                         |
|                                  |                                       |                             |            |     |                             |                         |
|                                  | 9                                     |                             |            |     |                             |                         |
|                                  | ● 接這建安裝下列 ActiveX 控制                  | 長 來自 'Pixord Corporation' 8 | ) 'pixord' |     |                             |                         |
|                                  |                                       |                             |            |     |                             |                         |
|                                  |                                       |                             |            |     |                             |                         |
|                                  |                                       |                             |            |     |                             |                         |
|                                  |                                       |                             |            |     |                             |                         |
|                                  |                                       |                             |            |     |                             |                         |
|                                  |                                       |                             |            |     |                             |                         |
|                                  |                                       |                             |            |     |                             |                         |
|                                  |                                       |                             |            |     |                             |                         |
|                                  |                                       |                             |            |     |                             |                         |
|                                  |                                       |                             |            |     |                             |                         |
|                                  |                                       |                             |            |     |                             |                         |
|                                  |                                       |                             |            |     |                             |                         |
|                                  |                                       |                             |            |     |                             |                         |
|                                  |                                       |                             |            |     |                             |                         |
|                                  |                                       |                             |            |     |                             |                         |
|                                  |                                       |                             |            |     |                             |                         |
|                                  | L                                     |                             |            |     |                             |                         |
|                                  |                                       |                             |            |     |                             |                         |
|                                  |                                       |                             |            |     |                             |                         |
|                                  |                                       |                             |            |     |                             |                         |
|                                  |                                       |                             |            |     |                             |                         |
|                                  |                                       |                             |            |     |                             |                         |
|                                  |                                       |                             |            |     |                             |                         |
|                                  |                                       |                             |            |     |                             |                         |
|                                  |                                       |                             |            |     |                             |                         |

3. Si l'appareil a été configuré correctement, le navigateur Web par défaut s'ouvrira sur la page d'accueil de l'appareil sélectionné.

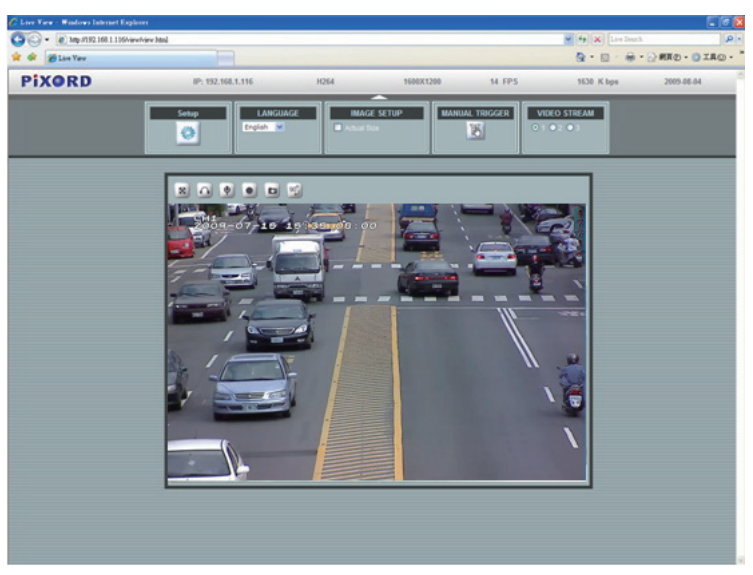

(vous devrez entrer le nom d'utilisateur et le mot de passe. Les valeurs par défaut sont admin / admin )

#### ★ <u>Vérifier et terminer l'installation depuis votre navigateur</u>

Si vous n'êtes pas en mesure de télécharger correctement ActiveX, vous devez temporairement réduire votre réglage de sécurité afin d'effectuer une installation unique du composant ActiveX sur votre machine, tel que décrit ci-dessous :

- Depuis le menu Tools (Outils), sélectionnez [Internet Options] (Options Internet) > [Security] (Sécurité) > [Custom Level] (Niveau personnalisé)
- 2. Définissez le niveau de sécurité sur Low (bas) puis cliquez sur [OK].
- 3. Remettez le niveau de sécurité à sa valeur initiale après avoir installé ActiveX.